# Thermal Receipt Printer Quick Install Guide

#### 1. What's inside the Box

PrinterPower AdapterPower Cord,Printer CablePaper rollCD

#### 2. Printer connection

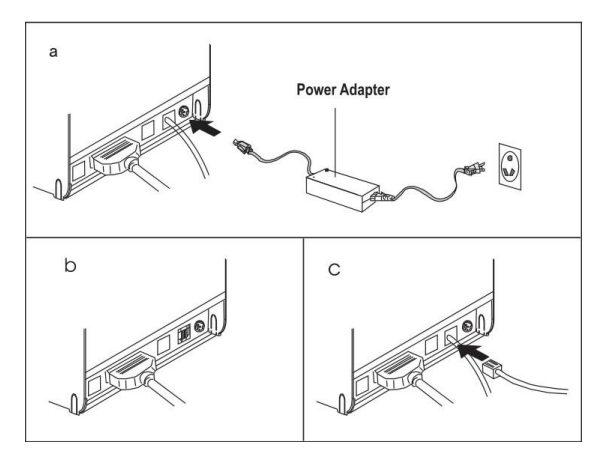

#### 3. Driver installation

- i. Place the CD into CD-ROM device or download driver from supplier website
- ii. Browse the CD and open the driver fold to initiate the installation. Or click on "Add Printer" "Have Disk" "Browse", select correct Model number from driver file location to complete driver installation.
- Select the Operation System, Printer Model Number and interface type.

| Select OS        |                   |                |
|------------------|-------------------|----------------|
| C Windows 2000   | C Windows XP      | C Windows 2003 |
| 🤆 Windows Vista  | ☞ Windows 7       | C Windows 8    |
| Install USB Virt | ual Serial Port I | Driver         |
|                  |                   |                |

Note: if you're connecting through Ethernet cable: "Creat port" new port" Insert new IP address as new printer port"

| L ^          |
|--------------|
| =<br>+<br>t) |
| E<br>+<br>t) |
| •<br>•       |
| •<br>•       |
| )<br>a       |
| )<br>a       |
| ۰ -<br>۱     |
| ۰<br>د       |
| t]<br>e1     |
|              |
| 1            |
|              |
|              |
|              |
|              |
|              |
|              |
|              |
|              |
|              |
|              |
|              |

### 4. Taking Selftest

Press and hold FEED button while turning on the printer, Release FEED button while the ERROR LED light (red color) is off, Selftest page will be printed.

| Selftest                                                                                                    |
|----------------------------------------------------------------------------------------------------|
| Version: 1AAW((IT))2<br>Command God EPSQN(EC)/CD3)-5<br>Interface: USB &<br>EPSQN(EC)/CD3)-5<br>USB &<br>Fridewsking (IGAse) = 1<br>Protocols: TCP/IP (G1)<br>Protocols: TCP/IP (G1)<br>Protocols: TCP/IP (G1)<br>Protocols: TCP/IP (G1)<br>Protocols: TCP/IP (G1)<br>Protocols: TCP/IP (G1)<br>Drotocols: TCP/IP (G1)<br>Drotocols: TCP/IP (G |
| Mes Joint Chardter:<br>Albertumertc<br>Albertumertc<br>Sickard (Stitutopa)<br>Sickard (Stitutopa)<br>Si                                                                     |

## 5. Code Page Setting

Refer to selftest page code page details, if you're using English or Arabic, set as below:

Set Default Code Page: 0 (English)

| Set Default Code Page | : 22 | (Arabic) |
|-----------------------|------|----------|
|-----------------------|------|----------|

|                      | ▼ [19200                | ▼ 192.168.123.1 | 00 |
|----------------------|-------------------------|-----------------|----|
| Set                  | Two-byte Character Mode | False           | •  |
|                      | Set Default Code page   | 0               |    |
| Set FontB(9*17)      |                         | False           | •  |
| Set Default Baudrate |                         | 1:9600bps       | •  |
| Print Test           |                         | 1               |    |

## 6. DIP Switch Configuration

DIP switch is available on the bottom of the printer. The options are also can be found out from Self-test.

To change the printer setting manually:

- i. Turn off the printer
- ii. Remove the DIP switch protective cover
- iii. Adjust the DIP switches to configure the printer

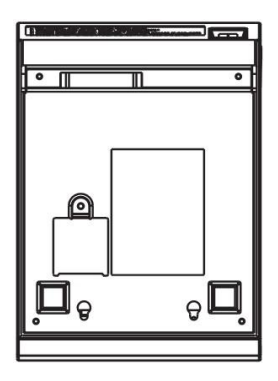

| DIP-8 | Function                | ON   | OFF   |
|-------|-------------------------|------|-------|
| SW-1  | Select cutter           | No   | Yes   |
| SW-2  | Select beeper           | Yes  | No    |
| SW-3  | Select print density    | Dark | Light |
| SW-4  | Two-byte character code | No   | Yes   |
| SW-5  | Character per line      | 42   | 48    |
| SW-6  | Cutter with cash drawer | Yes  | No    |
| SW-7  | Select baud rate        |      |       |
| SW-8  | Select baud rate        |      |       |

## 7. Baud Rate Setting

When you connect printer through RS-232 port, remember to change the baud rate to be same as your host PC.

i. Adjust DIP switches according to below

| SW-7 | SW-8 | Baud rate |
|------|------|-----------|
| ON   | ON   | 38400     |
| OFF  | ON   | 115200    |
| ON   | OFF  | 9600      |
| OFF  | OFF  | 19200     |
|      |      |           |

 Access the properties of your printer (Start →Printers and Faxes→Printer Properties→Port→Configure Port

| eneral Sharin                   | ng Ports                                       | Advanced                                                   | Color Managemen     | t Security     | Printer Settin                                                                                                    |
|---------------------------------|------------------------------------------------|------------------------------------------------------------|---------------------|----------------|----------------------------------------------------------------------------------------------------|
| 19                              |                                                |                                                            |                     |                |                                                                                                    |
| 🥣 TI                            | hermal Print                                   | ter                                                        |                     |                |                                                                                                    |
|                                 |                                                |                                                            |                     |                |                                                                                                    |
| Drint to the f                  | allowing no                                    | et(c) Decur                                                | ante will print be  | the first for  |                                                                                                    |
| checked por                     | bilowing po                                    | rt(s). Docun                                               | nents will print to | o the first th | ee                                                                                                    |
| Deat                            | Description                                    | 201                                                        | Drinker             |                |                                                                                                    |
| POIL                            | Description                                    |                                                            | Printer             |                |                                                                                                    |
| E 1012                          | Printer Po                                     | art                                                        |                     |                |                                                                                                    |
| LPT3:                           | Printer Po                                     | ort                                                        |                     |                |                                                                                                    |
| COM1:                           | Serial Port                                    | t                                                          | Thermal Pri         | nter           |                                                                                                    |
| COM2:                           | Serial Port                                    | t                                                          |                     |                |                                                                                                    |
| COM3:                           | Serial Port                                    | t                                                          |                     |                |                                                                                                    |
| COM4:                           | Serial Port                                    | t                                                          |                     |                |                                                                                                    |
| Add P                           | lot                                            | 0.                                                         | late Port           | Confi          | aure Port                                                                                                    |
| Add P                           | 0.7.0                                          |                                                            | icic ron            | Comi           | 9                                                                                                    |
| Enable pri                      | nter pooling                                   | 1                                                          | ОК                  | Cancel         | - App                                                                                                    |
| Enable pri                      | erties                                         |                                                            | ОК                  | Cancel         | App<br>2                                                                                                    |
| Enable pri                      | erties                                         |                                                            | ОК                  | Cancel         | Apr<br>2                                                                                                    |
| M1 Prop                         | erties                                         |                                                            | OK                  | Cancel         | 2 App                                                                                                    |
| PM1 Prop<br>Port Setting<br>Bit | erties                                         | ond: 960                                                   | ОК ОК               | Cancel         | 2 Ann                                                                                                    |
| M1 Prop<br>Port Setting<br>Bit  | erties<br>gs<br>s per sect                     | ond: 960                                                   | ОК )                | Cancel         | 2 dop                                                                                                    |
| PM1 Prop Port Setting Bit       | erties<br>gs<br>Las per secto<br>Data          | ond: 960<br>bits: 8                                        | ОК 000              | Cancel         | <ul> <li>Arr</li> <li>P</li> <li>T</li> <li>T</li> </ul>                                                                                                    |
| M1 Prop                         | erties<br>gs<br>ts per sector<br>Data          | ond: 960<br>bits: 8                                        | ОК 000              | Cancel         | <ul> <li>Arr</li> <li>?</li> <li></li></ul>                                                                                                    |
| DM1 Prop                        | erties<br>gs<br>Data<br>Pa                     | ond: 960<br>bits: 8<br>arity: Nor                          | ОК 00               | Cancel         | <ul> <li>Arr</li> <li>Arr</li></ul>       |
| DM1 Prop<br>Port Setting<br>Bit | erties<br>gs<br>Data<br>Pa                     | ond: 960<br>bits: 8<br>arity: Nor                          | <u>ок</u><br>Ю      | Cancel         | <ul> <li>Arr</li> <li>Arr</li></ul>       |
| M1 Prop                         | erties<br>gs<br>Data<br>Pa                     | ond: 960<br>bits: 8<br>arity: Nor                          | 0К 00               | Cancel         | <ul> <li>App</li> <li>2</li> <li>4</li> <li>2</li> <li>4</li> <li>4</li> <li></li></ul> |
| DM1 Prop<br>Port Setting<br>Bit | erties<br>gs<br>Data<br>Stop                   | ond: 960<br>bits: 8<br>anty: Nor<br>bits: 1                | 0к )0               | Cancel         | <ul> <li>Appendix</li> <li>Appendix</li> <li>App</li></ul> |
| DM1 Prop<br>Port Setting<br>Bit | erties<br>gs<br>Data<br>Pa<br>Stop             | ond: 960<br>bits: 8<br>anty: Nor<br>bits: 1                | 0к )0               | Cancel         |                                                                                                    |
| M1 Prop                         | erties<br>gs<br>Data<br>Pa<br>Stop<br>Flow cor | ond: 960<br>bits: 8<br>anty: Nor<br>bits: 1<br>ntrol: Nor  | ОК ОК               | Cancel         | <ul> <li>Arr</li> <li>?</li> <li>.</li> <li>.</li> <li></li></ul> |
| M1 Prop.                        | erties<br>gs<br>Data<br>Pa<br>Stop<br>Flow cor | ond: 960<br>bits: 8<br>anty: Nor<br>bits: 1<br>htrol: Nor  | ок<br>00<br>ne      | Cancel         | <ul> <li>App</li> <li>2</li> <li>4</li> <li>2</li> <li>4</li> <li>4</li> <li></li></ul> |
| DM1 Prop                        | erties<br>gs<br>Data<br>Stop<br>Flow cor       | ond: 960<br>bits: 8<br>antry: Nor<br>bits: 1<br>ntrol: Nor | ок<br>)0<br>ne      | Cancel         |                                                                                                    |

## 8. Ethernet Setting

- Find Ethernet setting tool from driver CD or download from website to change the printer IP.
- ii. Connect printer to network with Ethernet cable;
- iii. Click on "Ethernet Printer Config Tool", "Search printers"

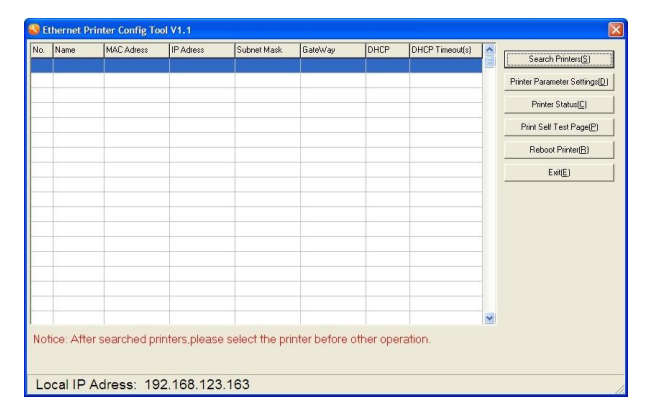

#### Default printer IP

#### Change a new one

| C Dunamic IP Address(DHCP)      | C Dynamic IP Address(DHCP)         |
|---------------------------------|------------------------------------|
| DHCP Timeout: 90 \$ [1,255]     | DHCP Timeout: 90 \$ [1,255]        |
| • Fix IP Address                | Fix IP Address                     |
| IP Address: 192,168,123,100     | IP Address: 192,168, 1,100         |
| Subnet Mask: 255,255,255,0      | Subnet Mask: 255,255,255,0         |
| Gateway Address: 192,168,123, 1 | Gateway Address: 192 . 168 . 1 . 1 |
| Restore Default Configuration   | Restore Default Configuration      |
|                                 |                                    |

#### Click "Set Parameter" to continue.

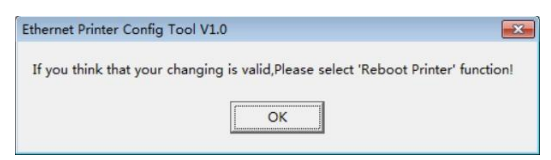

Again "Search Printer" to check printer new IP details.